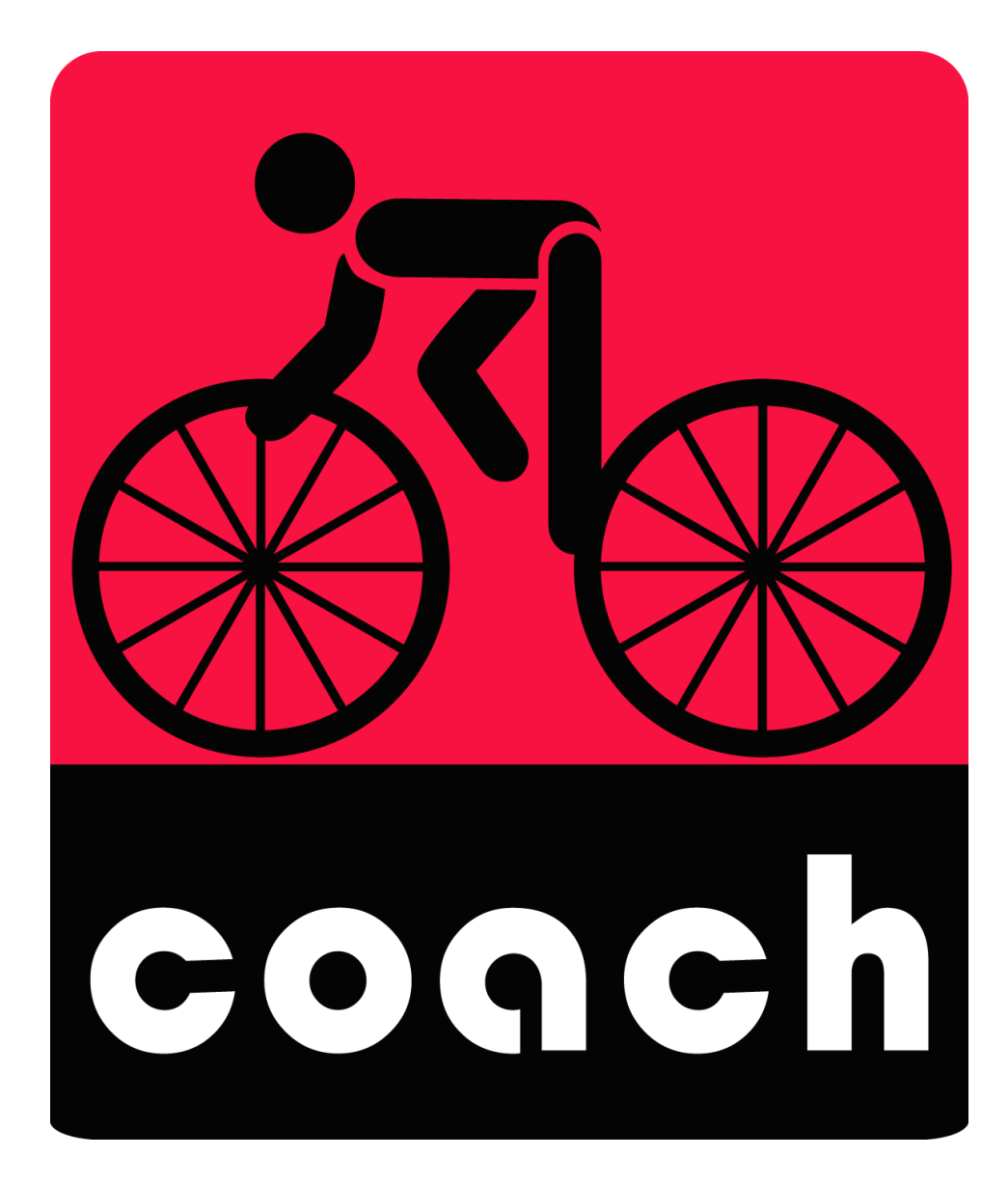

## CB200 2.4G 無線自行車錶

### 軟體操作說明

開始使用軟體之前,請花點時間閱讀啟用概觀。您可以藉此說明瞭解本軟體詳細操作流程,及資 料的使用。

### 軟體安裝系統最低需求

- 作業系統: 32 或 64 位元版本的 Microsoft Windows 98、Windows 2000、Windows ME 、 Windows XP 、
   Windows Vista 或 Windows 7 以上作業系統平台更新
- 處理器: 500 MHz (含) 以上
- 記憶體: 256 MB RAM(含) 以上
- 硬碟空間:安裝所需最少 50MB 硬碟空間
- 解析度: 1024 x 768 或以上的 VGA 顯示器
- 網際網路連線: 需具備撥接或高速網際網路存取 (個別提供,可能需支付市內或長途通信費用),才能使用線上服務。針對某些功能建議使用高速網際網路存取

## 啟用及註冊

### 安裝說明

BIKE COACH 分析軟體搭配英達科技所生產之 2.4G 自行車訓練錶(CB200),提供運動者一個完整、詳盡的運動資料分析及幫助運動者進行自我的運動訓練。

請至英達科技官網下載·請蒞臨位於 www.alatech.com.tw 的「安裝支援中心」。

註:需搭配DO001〈2.4G無線接收器〉

### 安裝BIKE COACH

1. 安裝過程如下:

| Installer Langua     | age 📉                                                                                                    |
|----------------------|----------------------------------------------------------------------------------------------------|
| Plea                 | se select a language.                                                                                                    |
| Chi                  | nese (Traditional)   OK Cancel                                                                                                    |
| Installer Langua     | age X                                                                                                    |
| Plea                 | se select a language.                                                                                                    |
| Chi<br>Chi<br>Eng    | nese (Traditional)                                                                                                    |
| 🔗 BikeCoach 1.005 安装 |                                                                                                    |
|                      | <b>歡迎使用 BikeCoach 1.005 安裝精靈</b><br>這個積靈將指引你完成 BikeCoach 1.005 的安裝進程。<br>在開始安裝之前,建議先開閉其他所有應用程式。這將<br>尤許N 安裝程式」更新指定的系統檔案,而不需要重<br>新啟動你的電腦。<br>按一下 [安裝(1)] 開始安裝進程。 |
|                      |                                                                                                    |

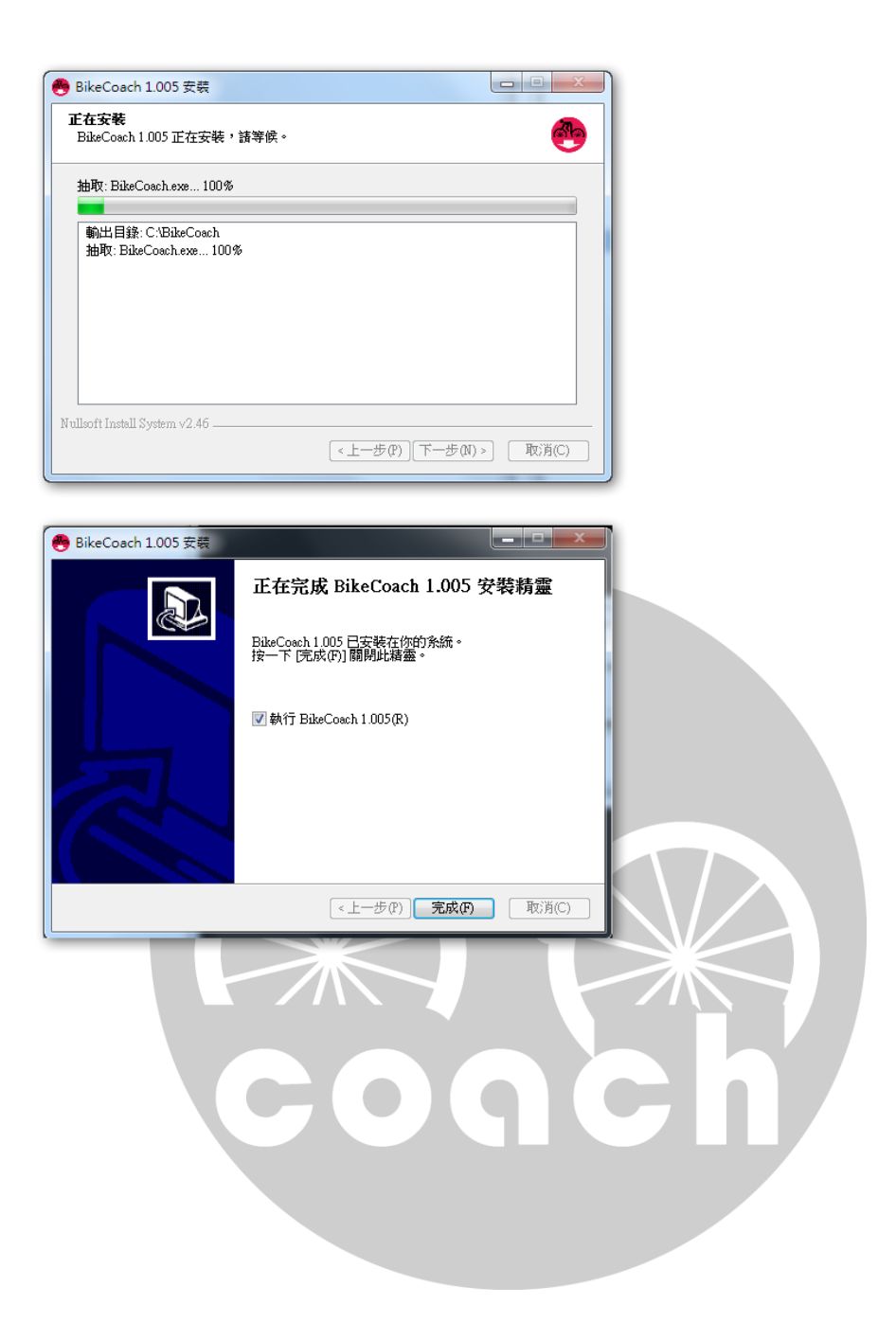

### 操作說明

BIKE COACH分析軟體,一共有4個主要工具項目,分別是 Date Display, Sport Data, Date Analysis, ALATECH Website link等。

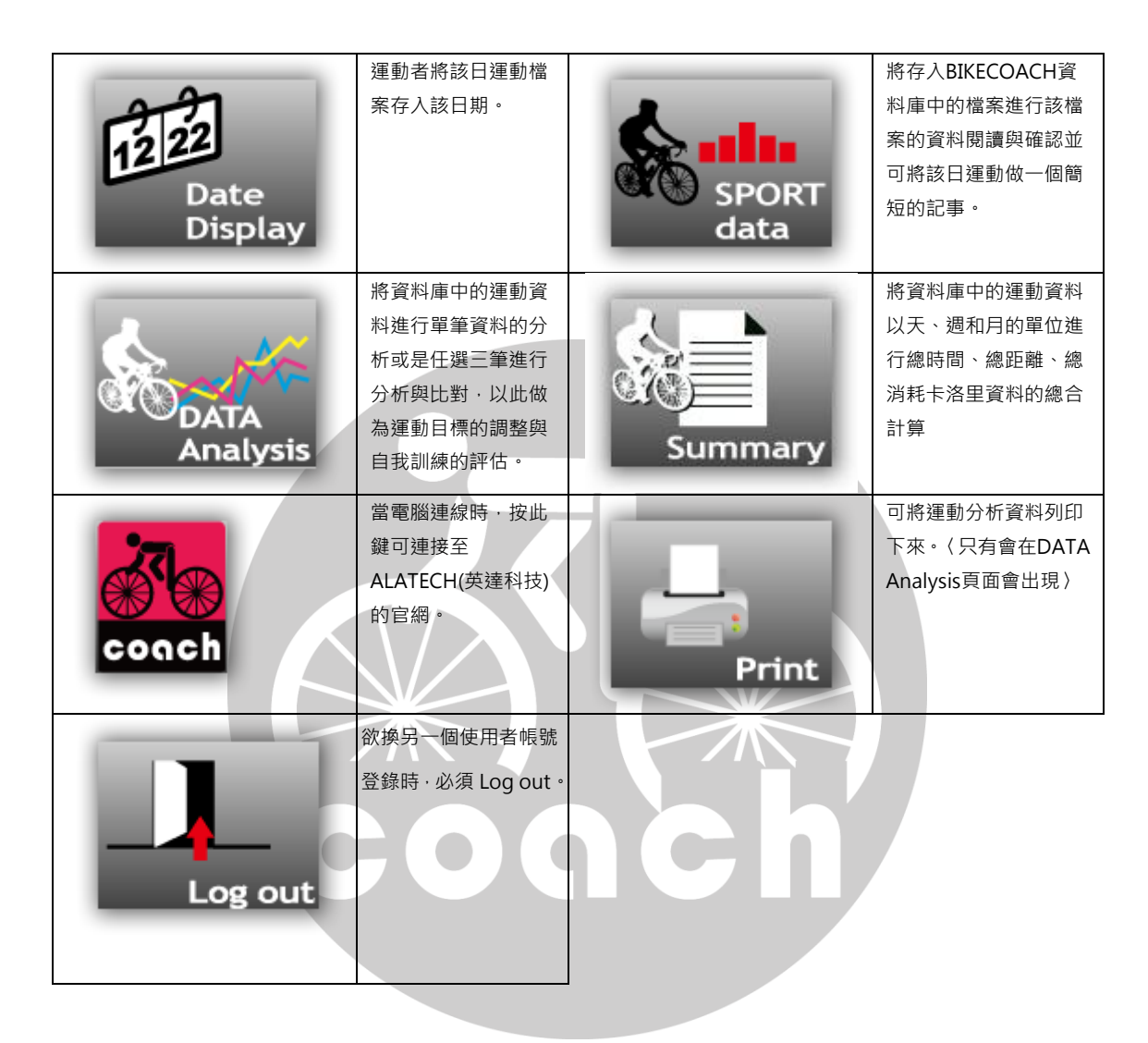

# CB200 軟體介紹

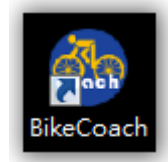

按下電腦桌面上的Bike Coach icon進入以下畫面,即進入Bike Coach運動資料記錄與分析的軟體

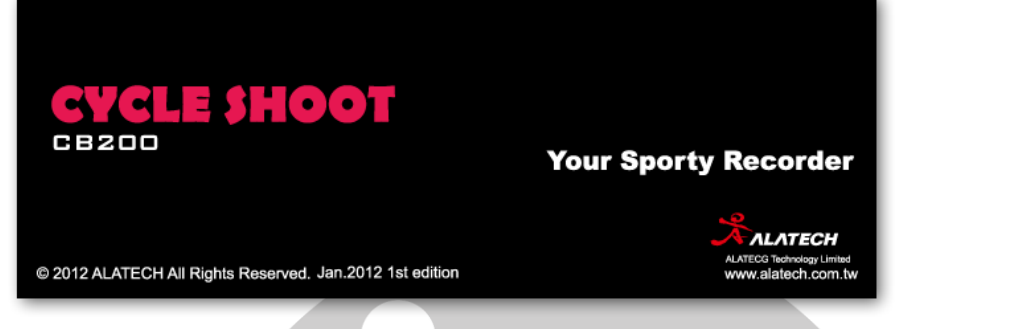

當進入軟體·即會出現"使用者ID"視窗·如果是第一次使用或是新使用者·必須選取"建立ID"進行個人帳號 的建立。

| 使用者         受用者         登入         登入         登入         登入         登山         融防口         離開         記住我 | <ul> <li>●記住我 "勾選後·下次進入本軟體即為使用者上次最後使用ID.</li> <li>1.登入</li> <li>已有帳號者可以直接選取ID·按下登入進入軟體.</li> <li>2.建立ID</li> <li>第一次使用者·必須點選建立ID 即進入下圖畫面·進行ID 性別·個人圖像的設定·使用者亦可按下"更換照片",選取個人圖片。</li> </ul> |
|----------------------------------------------------------------------------------------------------|----------------------------------------------------------------------------------------------------|
| 使用者相                                                                                                    | <ul> <li>☆</li> <li>○使用想要自訂個人圖像,可按下 "更換照片"進入個人電腦選取自己喜歡的圖片。</li> </ul>                                                                                                    |

### 刪除ID

|       | 使用者                                   |
|-------|---------------------------------------|
|       | ····································· |
|       | 建立ID<br>建立ID                          |
|       | 刪除ID                                  |
|       | 離開                                    |
| ۲     | □ 記住我 Version 1.021                   |
| 選擇已存在 | 王之帳號·然後進行刪除。                          |
|       | 使用者                                   |
| [     | 確定 取消                                 |
| 系統會再到 | 灾出現警示訊息 · 以確定該帳號是否無誤。                 |
| Dele  | ete user account?                     |
|       | Delete user account?                  |
|       | 是(Y) 否(N)                             |

### 更換多國語言

| 使用ま                                                                                                    |      |
|----------------------------------------------------------------------------------------------------|------|
| КЛА                                                                                                    |      |
| ▼<br><br>登入                                                                                                    |      |
| 建立ID                                                                                                    |      |
| 刪除ID                                                                                                    |      |
| 離開                                                                                                    |      |
| ● 記住我<br>Version 1.021                                                                                                    |      |
| 使用者可點選視窗的左下角地球儀icon.進入更換軟體操作                                                                                                    | 语系視窗 |
| Language                                                                                                    |      |
| 繁體中文<br>English<br>Souther State State S |      |
|                                                                                                    |      |

提供英文、繁體中文和簡體中文等語系

# Date Display

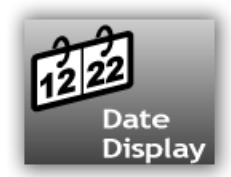

使用者可透過日期瞭解有運動的日期與資訊

| BikeCoach   |            |             |             |          |        |          |
|-------------|------------|-------------|-------------|----------|--------|----------|
|             | •          |             | <b>A</b>    |          |        |          |
| Display dat | a Analysi: | s Summar    | y coach     | Log ou   |        |          |
|             |            |             | 2012, May   |          |        |          |
|             | Sunday     | nday Tuesda | y Wednesday | Thursday | Friday | Saturday |
|             | 29         | 30          | 1 2         | 3        | 4      | 5        |
|             | 6          |             | 8           | 10       | 11     | 12       |
|             | 13         | 5           | 501         | 17       | 18     | 19       |
|             | 20         | 21          | 22 23       | 24       | 25     | 26       |
| START       | 27         | 28          | 29 30       | 31       | 1      | 2        |
|             | 3          | 4           | 5 6         | 7        | 8      | 9        |
|             |            |             |             |          |        |          |

若該日未有運動資料匯入,所顯示為左圖,若是已存入運動資料,則所顯示圖示會變成右圖

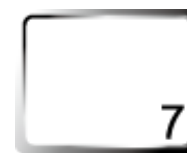

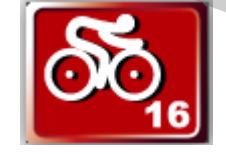

未有資料匯入

已存入運動資料

### 檔案傳輸

使用者需透過DO001〈2.4G無線接收器〉,進行CB200運動資料的匯入。

步驟1:先將DO001〈2.4G無線接收器〉插入PC主機上的USB插槽上,當PC偵測到DO001〈2.4G無線接收器〉時,所 顯示為左圖,若是PC未偵測到時,則所顯示圖示會變成右圖

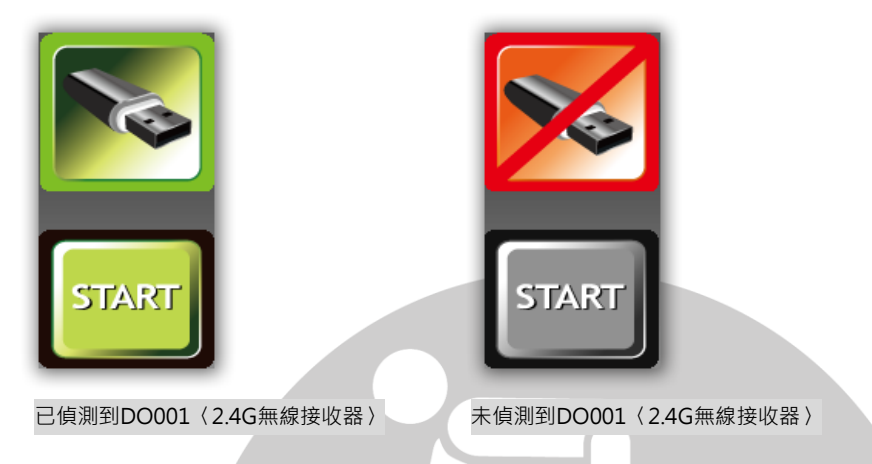

步驟2:使用者若第一次進行運動資料的匯入·需先確認CB200是否有跟DO001〈2.4G無線接收器〉配對成功(只需第一

次配對成功即可)

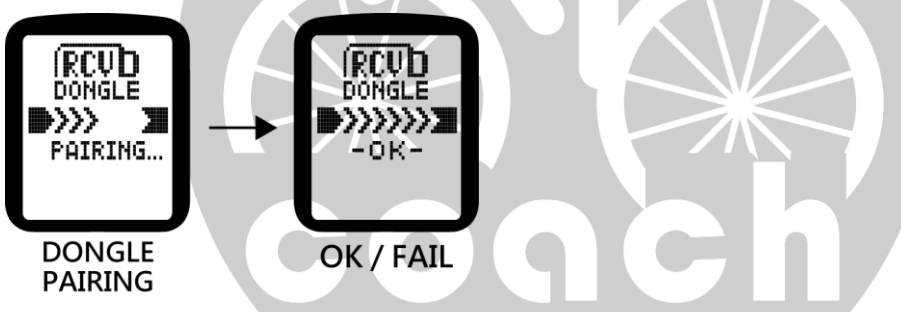

步驟3:點選BIKE COACH上START圖示開啟DO001 (2.4G無線接收器)傳輸·顯示以下視窗。

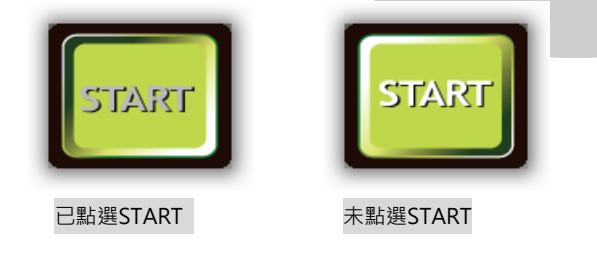

步驟4:將CB200切到檔案傳輸畫面並選取YES,開始運動資料傳輸

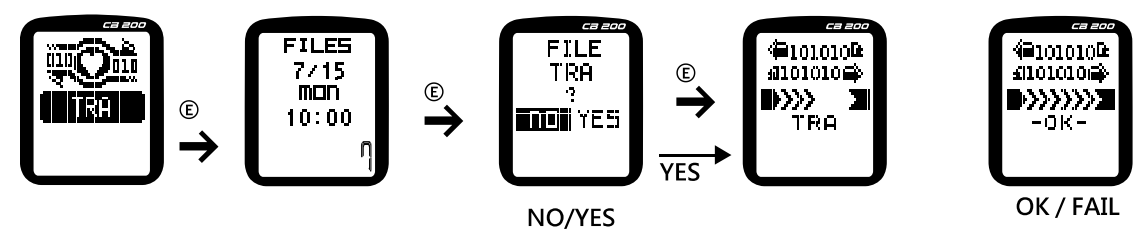

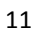

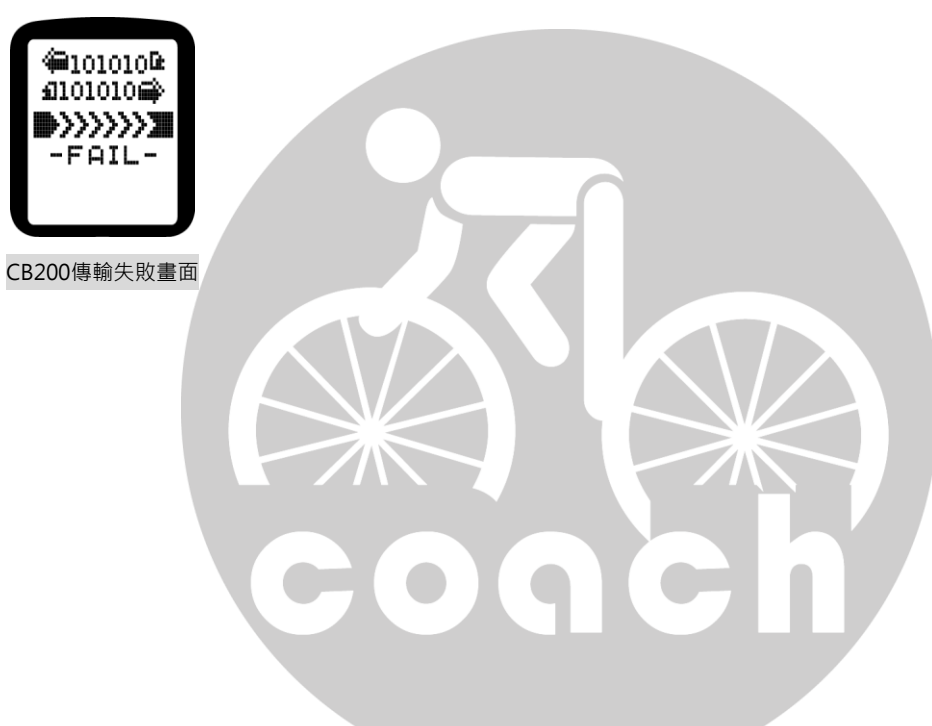

若運動檔案傳輸失敗在CB200螢幕上會顯示如左圖

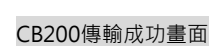

BIKE COACH傳輸成功畫面

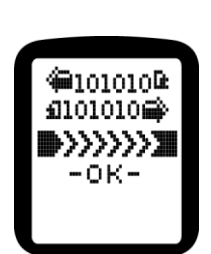

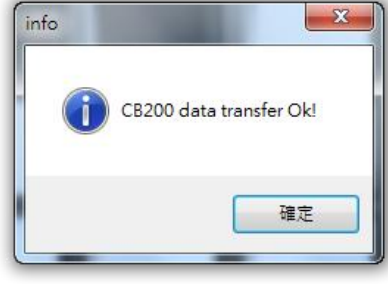

若運動檔案傳輸成功在CB200螢幕上會顯示如左圖 · PC端BIKE COACH會顯示如右圖

# Sport Mode

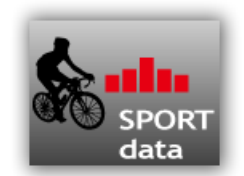

使用者可在此功能中點選將所匯入運動資料、點選單筆資料、即可顯示以下相關訊息。

| BikeCoach                |                                                                                                    |          |              |        |         |           |
|--------------------------|----------------------------------------------------------------------------------------------------|----------|--------------|--------|---------|-----------|
| 12 22                    | ••• 🦕 🦟                                                                                                    |          | <b>A</b>     |        |         |           |
| Date Date S<br>Display d | PORT <sup>CA</sup> DATA<br>lata Analysis                                                                             | Summary  | coach        | Log    | out     | _         |
|                          | 120514201143.CB2<br>120515100555.CB2<br>120515100555.CB2<br>120515101832.CB2<br>120515110805.CB2<br>120515120018.CB2 |          | Cistanos     |        |         |           |
|                          | 12.05 15 13 16 38 . CB2 12.05 15 13 17 46 . CB2 12.05 16 09 4 013 . CB2                                              | 00:08:43 | 0 KM         | 0      | 0 KM/h  | 1         |
|                          | ☐ 12 05 16 13 09 05 .CB2                                                                                             |          |              |        |         |           |
|                          |                                                                                                    | KCAL     | HR/MAX       | HR/AVG | V02/MAX | Intensity |
| RIA_                     |                                                                                                    | 24       | 124          | 110    | 41      | 130~170   |
|                          |                                                                                                    | Memo —   | 1            |        |         |           |
|                          |                                                                                                    | Weather  | Fine/Fair/Su | ny     |         |           |
|                          |                                                                                                    |          |              |        |         |           |
| I                        |                                                                                                    |          |              |        |         |           |
|                          | Delete                                                                                                    |          | Save         |        | Clean A |           |

針對每次運動,所偵測到的相關感測器的顯示。

| 有被偵測到的感測器<br>圖像顯示 | ALA | E.    |  |
|-------------------|-----|-------|--|
| 未被偵測到的感測器<br>圖像顯示 | RIA | ER II |  |

### 運動資料顯示圖示說明:

|          | 顯示使用者該運動紀錄的運動總距<br>離。   |              | 顯示使用者該運動紀錄的運動總<br>時間。     |
|----------|-------------------------|--------------|---------------------------|
| Distance |                         | Duration     |                           |
| Rem      | 顯示使用者該運動紀錄的平均腳踏<br>頻率。  |              | 顯示使用者該運動紀錄的運動平<br>均速度。    |
| кріп     |                         | Avd speed    |                           |
| Lap      | 顯示使用者該連動紀錄的連動總圈<br>數。   | Kcal         | 顯不使用者該連動紀錄的運動所<br>消耗的卡洛里。 |
| HR/Max   | 顯示使用者該運動紀錄的運動最大,<br>心跳。 | HR/AVG       | 顯示使用者該運動紀錄的運動平<br>均心跳。    |
| VO2 max  | 顯示使用者該運動紀錄的運動最大<br>耗氧量。 | HR Intensity | 顯示使用者該運動紀錄的運動心<br>率區間強度。  |

## Data Analysis

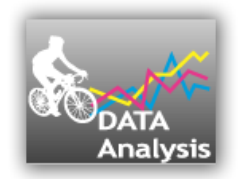

使用者可以將其運動紀錄,依照其運動項目的分類,選取該項目中的運動檔案,進行分析與比較。請先選擇檔案的選取 再進行選項的分析。

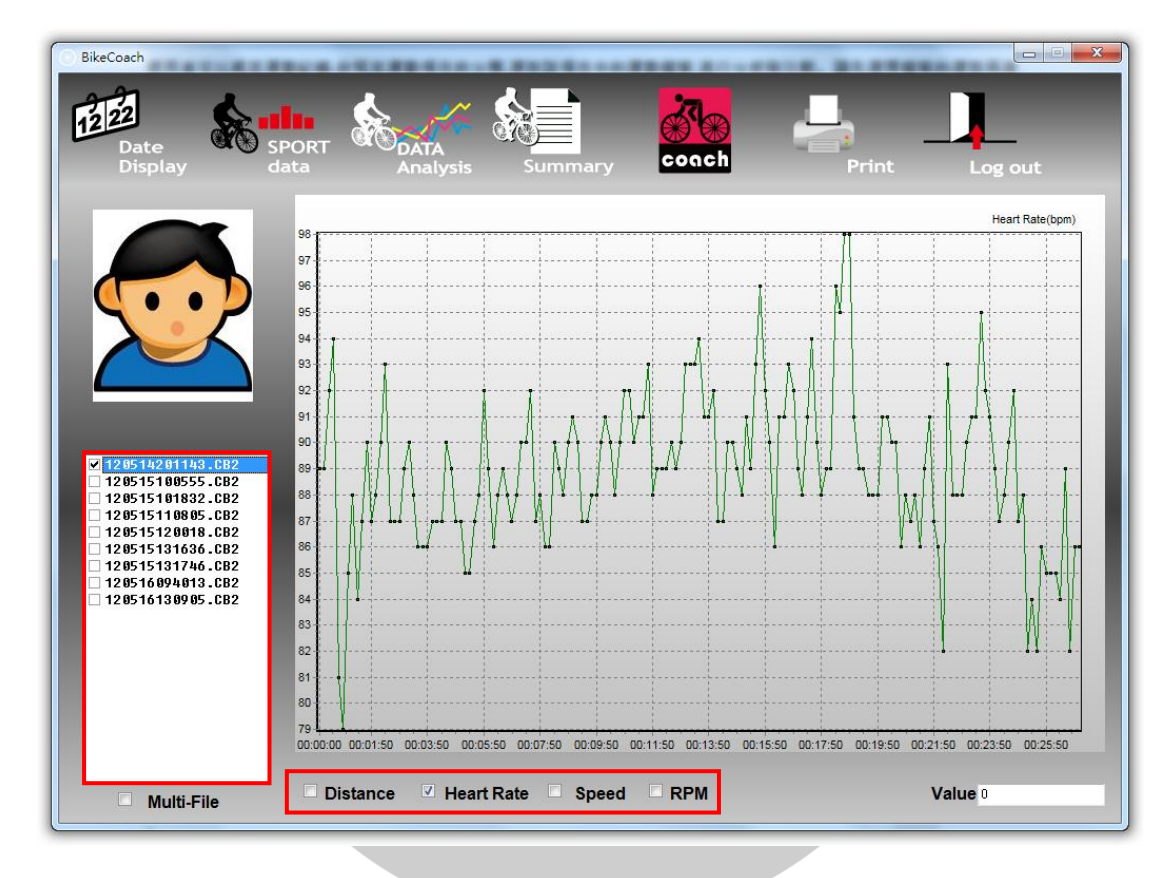

### 單檔分析

單個檔案固定以時間(Time)為X軸,選取(Distance / Heart rate / Speed / RPM)為Y軸比對,但是前提是該檔案有存取 相關感知器資料。

步驟1:必須選取Sport data · 進行同類型的運動資料篩選。 步驟2:勾選Distance / Heart rate / Speed / RPM選項選取

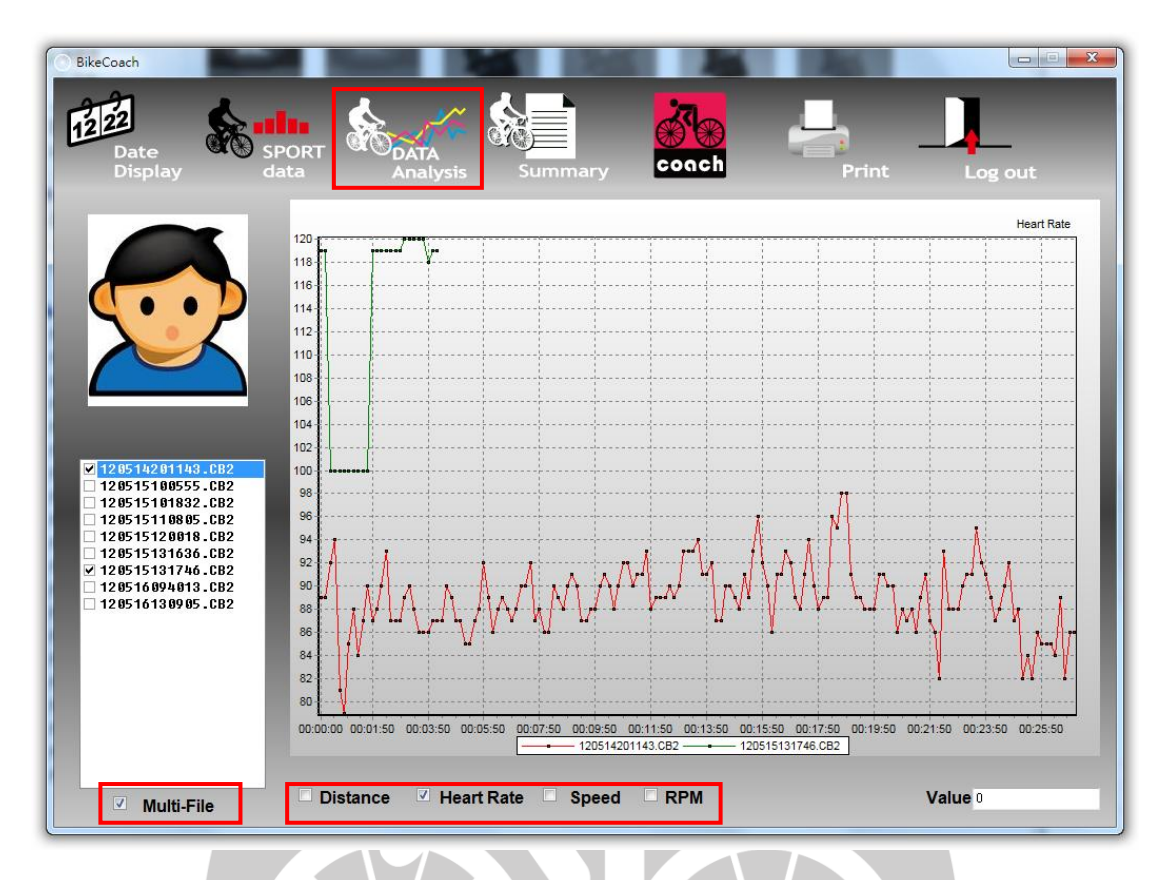

### 多檔分析

Data Analysis也可進行多重運動資料的分析(以三個為限)

- 步驟1:必須選取Sport data · 進行同類型的運動資料篩選。
- 步驟2:勾選 Multi File 進行多個檔案選取。
- 步驟3:勾選Distance / Heart rate / Speed / RPM選項選取

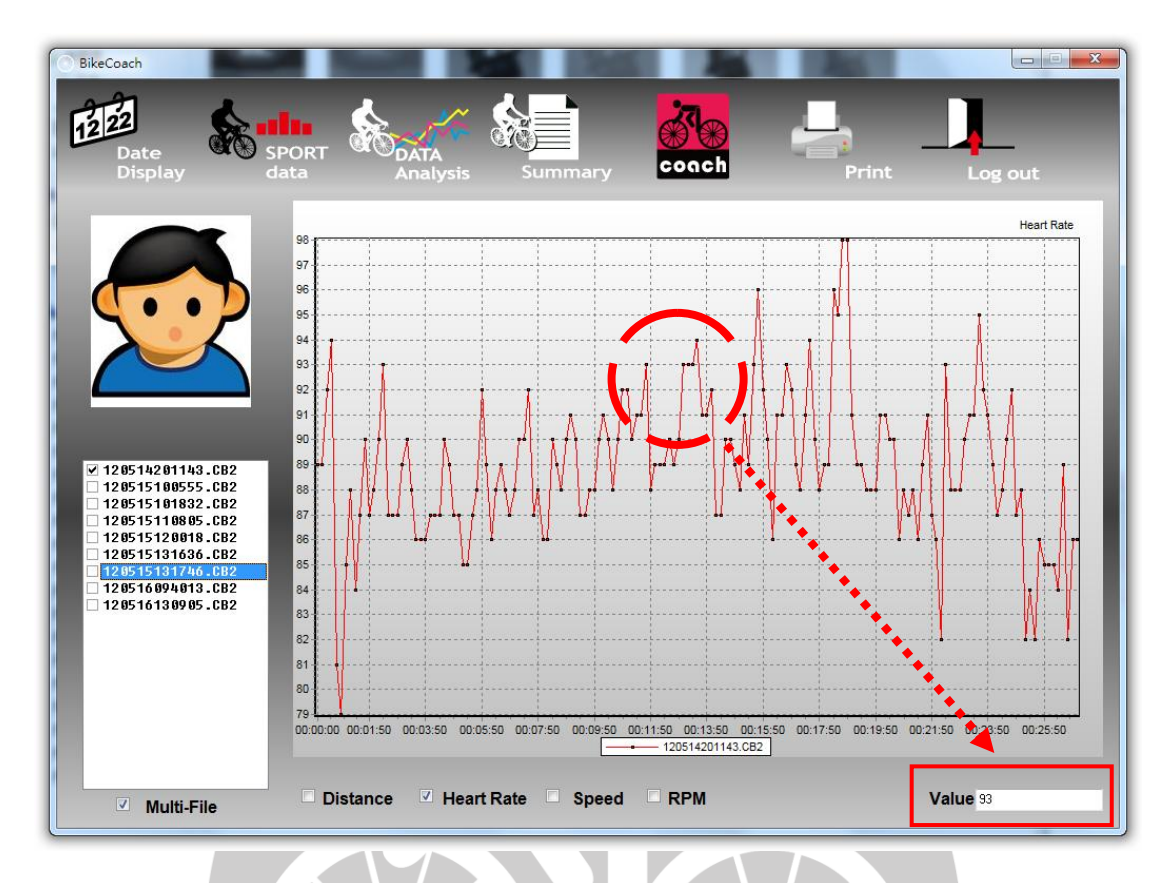

可將滑鼠指標移到數據分析表的節點,會顯示該Value值

## **Data Print**

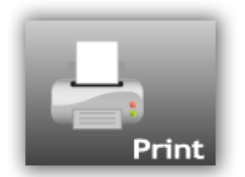

在檔案分析功能下,使用者可以按下Print的功能,印出分析資料(只有會在DATA Analysis頁面會出現)。

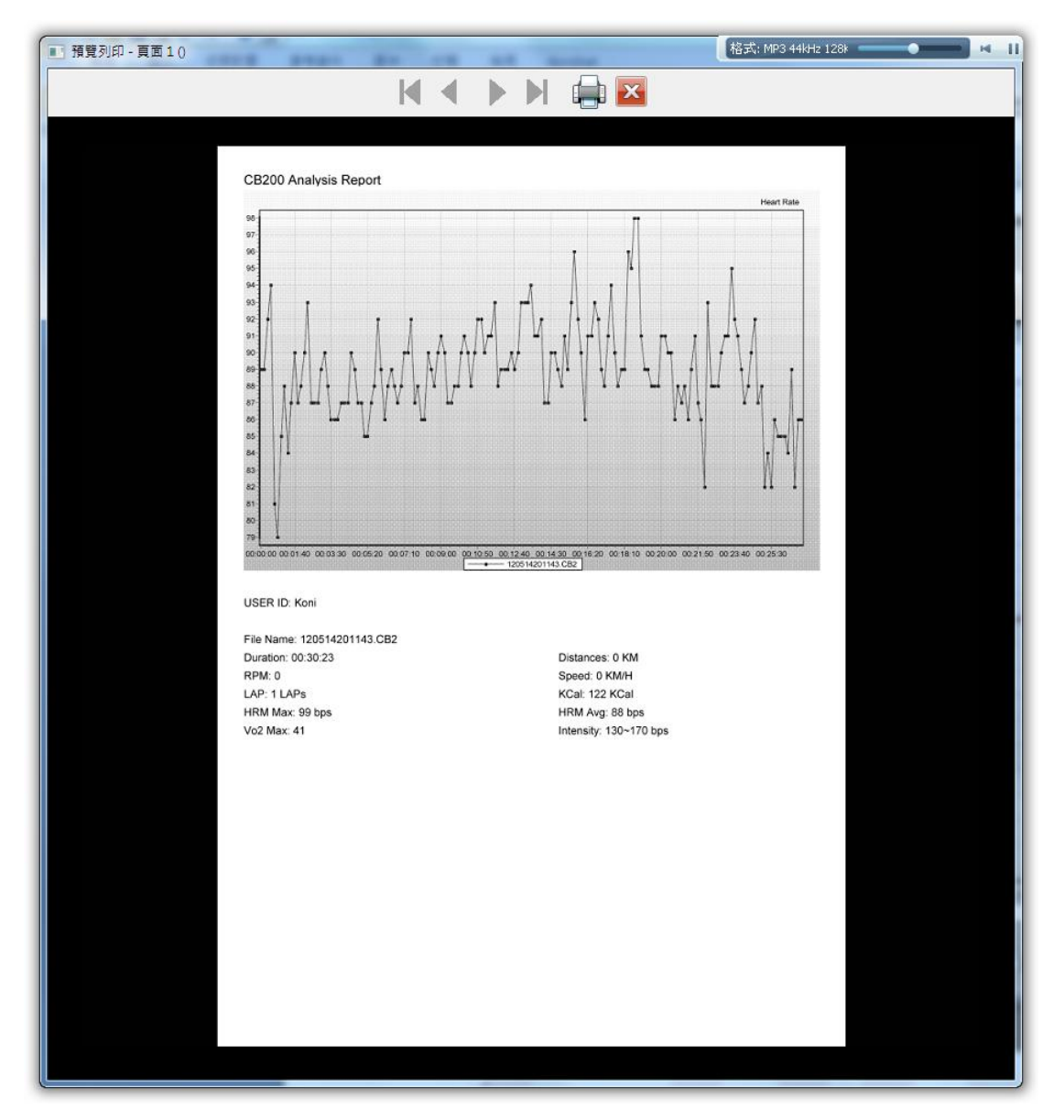

預覽列印畫面

# Summary

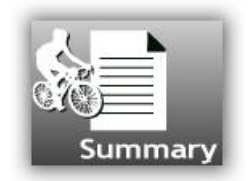

使用者可以將其資料庫中的運動資料以天、週和月為單位進行總時間、總距離、總消耗卡洛里資料的總合計算

| Day         | 以天為計算單位                   | 7<br>Week | 以周為計算單位                |
|-------------|---------------------------|-----------|------------------------|
| 31<br>Month | 以月為計算單位                   |           |                        |
| Distance    | 顯示使用者該運動紀錄的運動總距<br>離。     | Duration  | 顯示使用者該運動紀錄的運動總<br>時間 • |
| Kcal        | 顯示使用者該運動紀錄的運動所消<br>耗的卡洛里。 |           |                        |

| BikeCoach      Date Display      Display | DATA<br>Summary Conch Log out                            |
|------------------------------------------|----------------------------------------------------------|
|                                          | 🗨 2012, May 🕨                                            |
|                                          | Sunday Monday Tuesday Wednesday Thursday Friday Saturday |
| Duration<br>00:30:23                     | 29 30 1 2 3 4 5                                          |
|                                          | 6 7 8 9 10 11 12                                         |
|                                          |                                                          |
|                                          | 20 21 22 23 24 25 26                                     |
| KCAL                                     | 27 28 29 30 31 1 2                                       |
| 31 0 122 KCal                            |                                                          |

#### 使用步驟

步驟1:先勾選取以天、週或個月為單位,。

步驟2:選取要的日期·周期或月份

步驟3:即會顯示相關資料的總合〈總時間、總距離和總消耗卡洛里〉

### 以天為計算單位

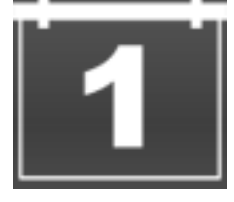

若該日未有運動資料匯入,所顯示為左圖;已存入運動資料,則所顯示圖示會變成中間圖;若選取已存入運動資料,則 所顯示圖示會變成右圖

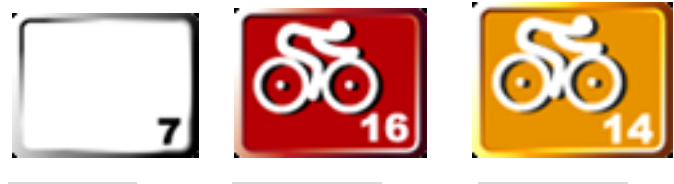

未有資料匯入

已存入運動資料

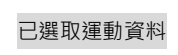

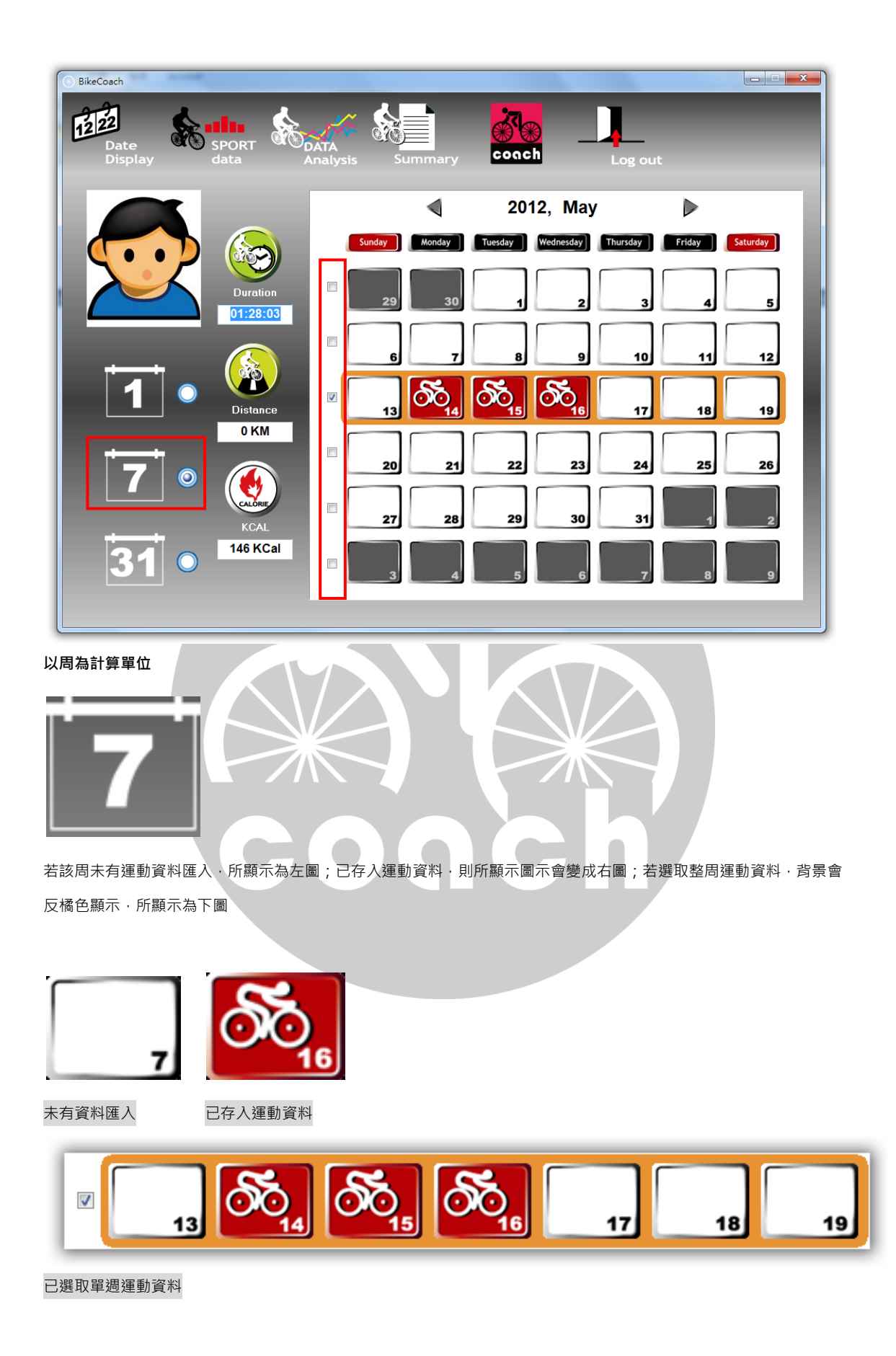

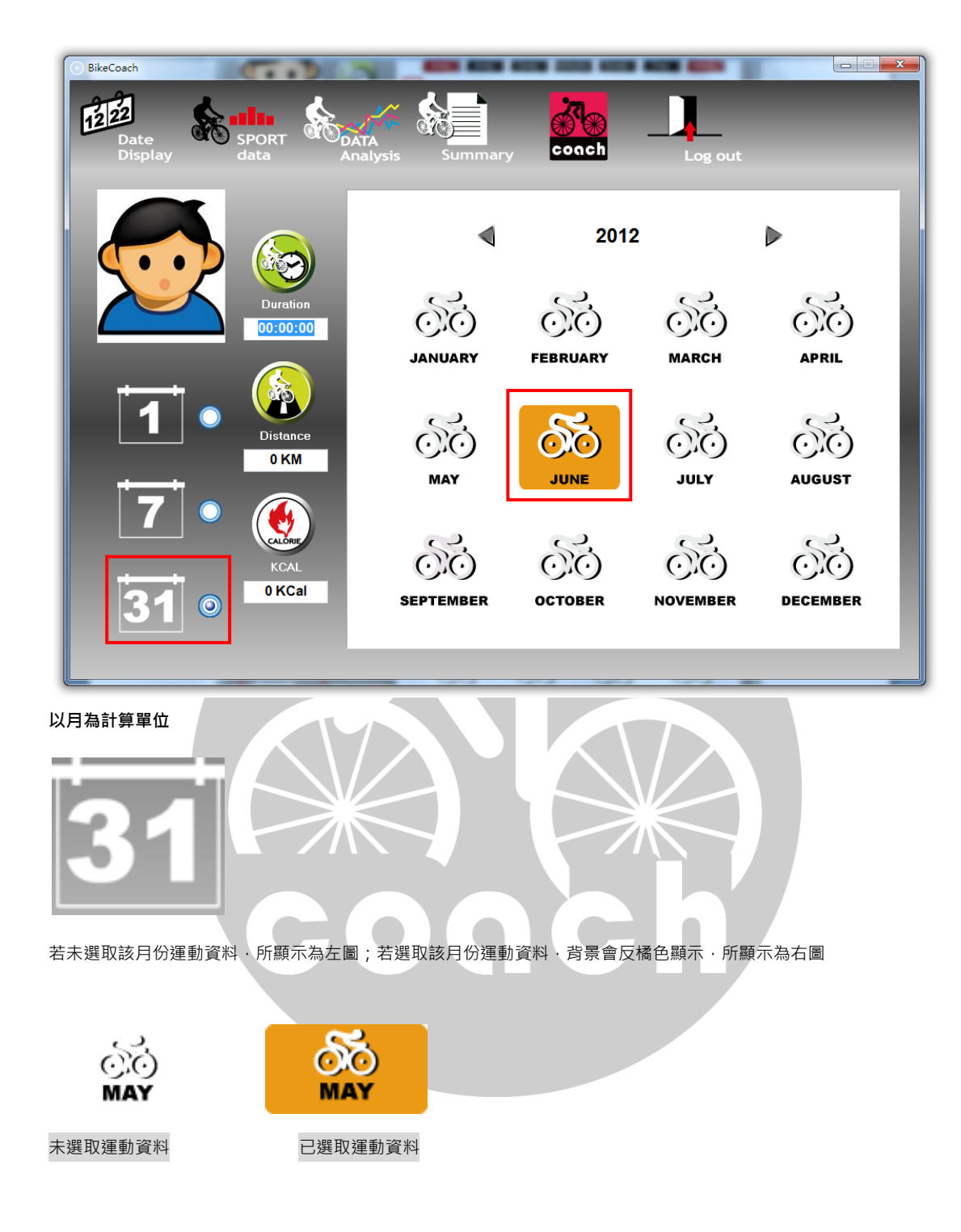

## **ALATECH** website

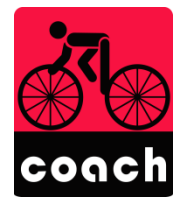

點選上列功能列中的Bike coach 功能鍵,即可進入ALATECH(英達科技)官網,從中得知相關的資訊。

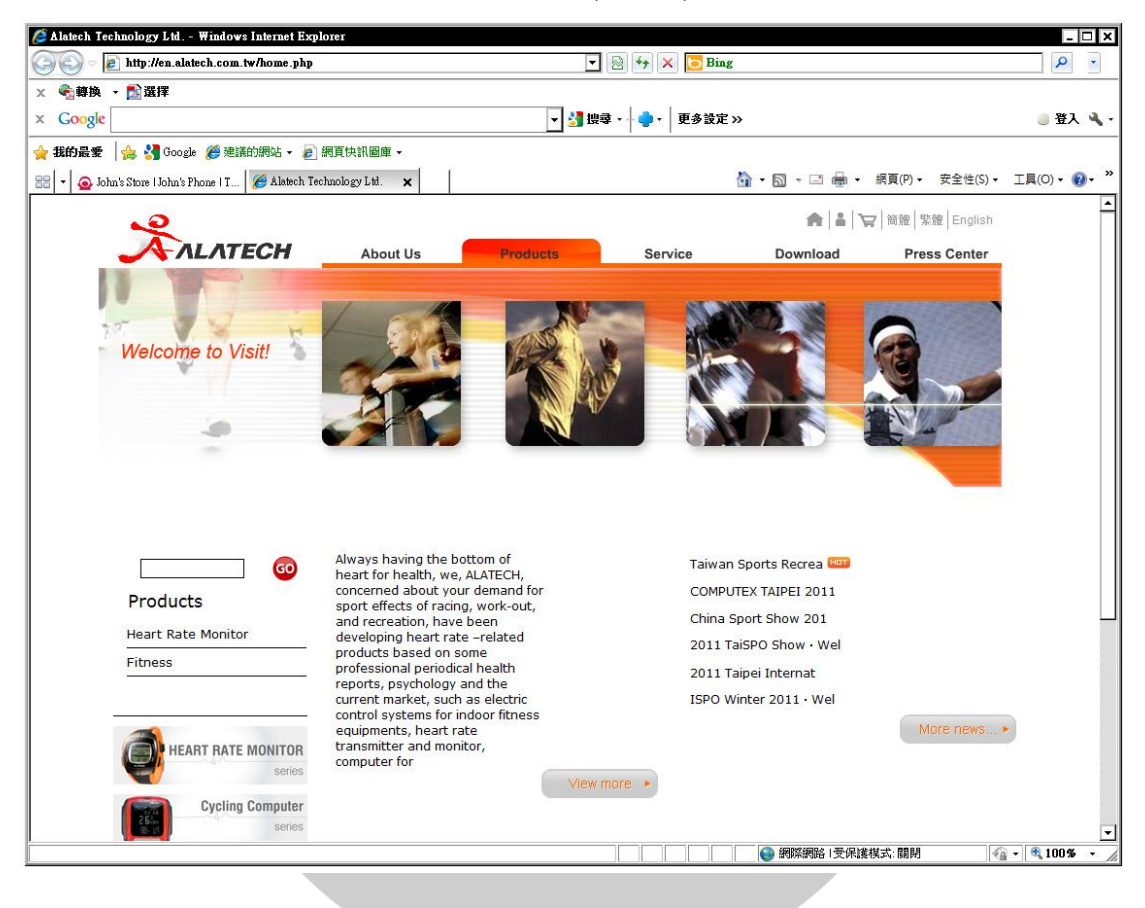